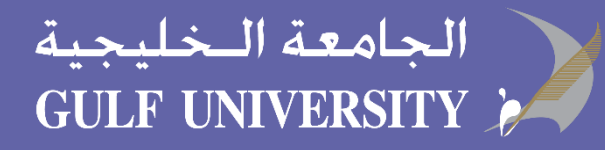

### Usage Guide

New to Microsoft Teams for Education? Use this guide to learn the basics.

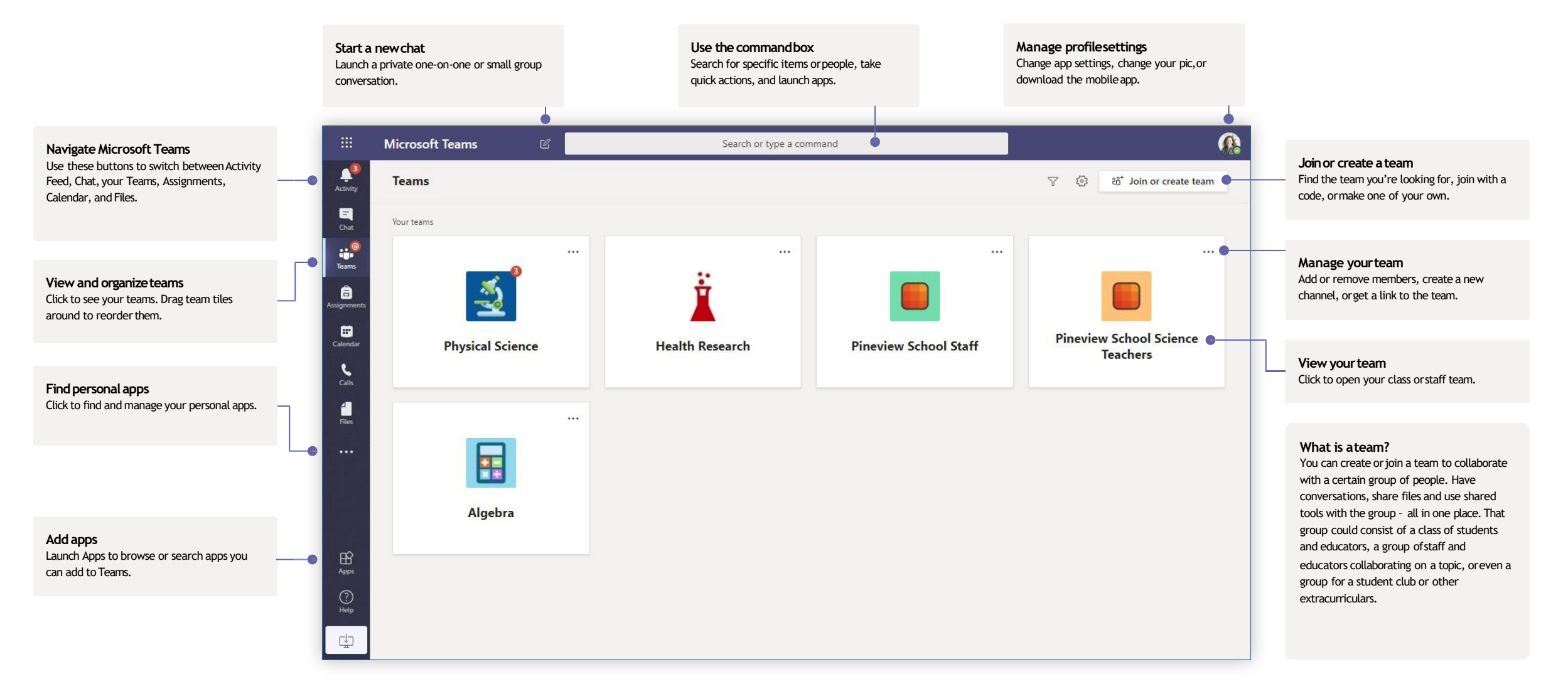

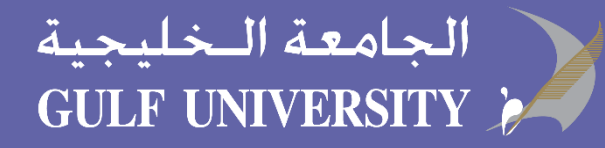

### **Class teams**

Class teams provide special capabilities tailored for teaching and learning

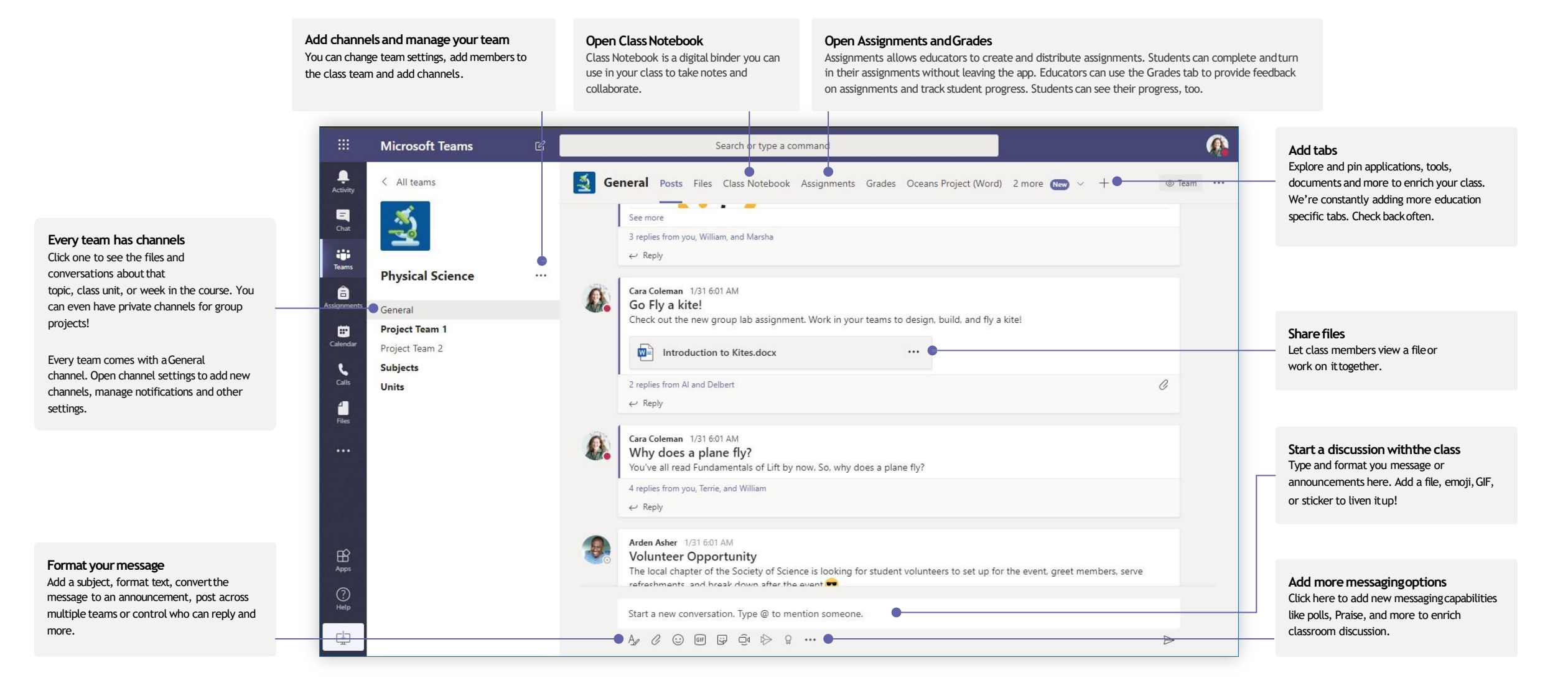

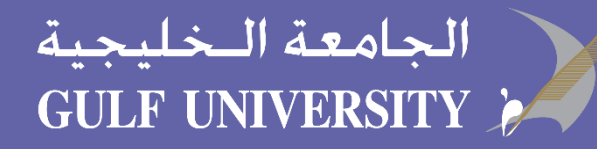

### Schedule a meeting with your team or class

Hold classes, staff collaboration meetings, or trainings over online meetings

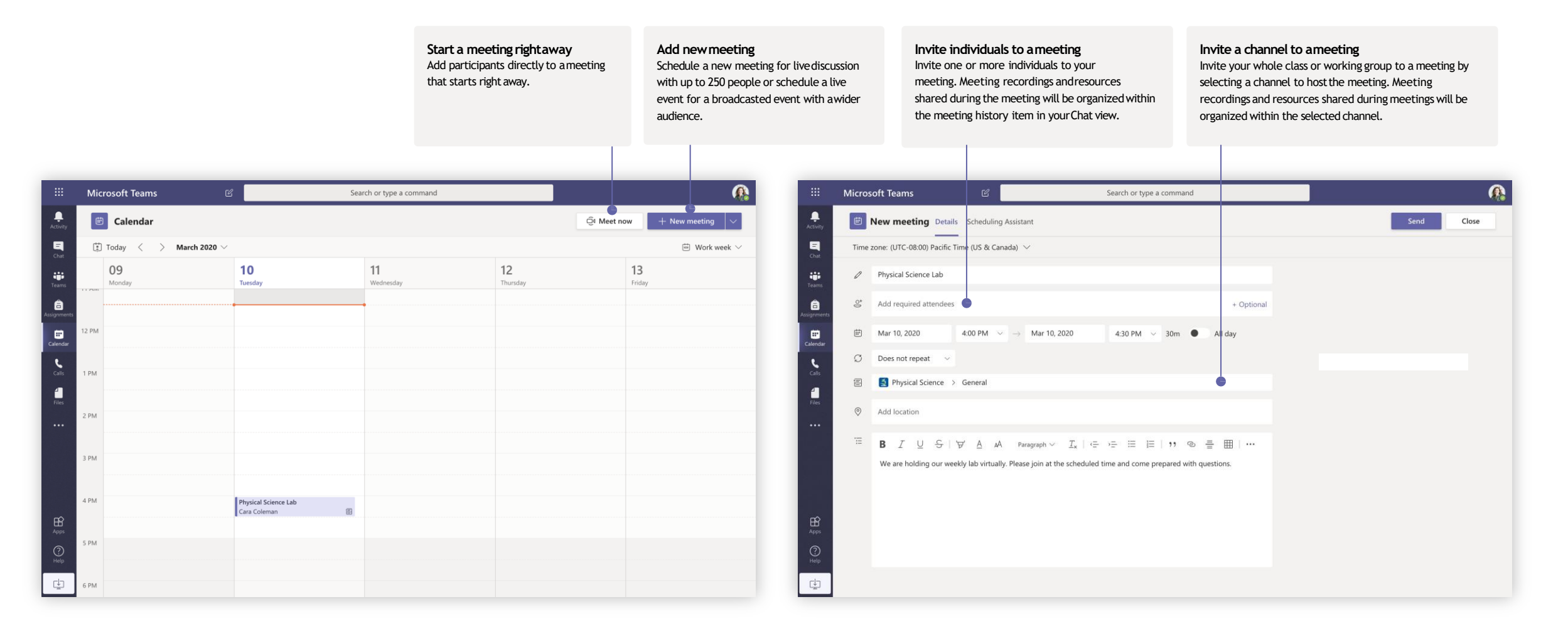

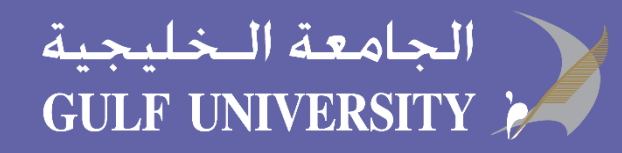

### Schedule a meeting with your team or class

Hold classes, staff collaboration meetings, or trainings over online meetings

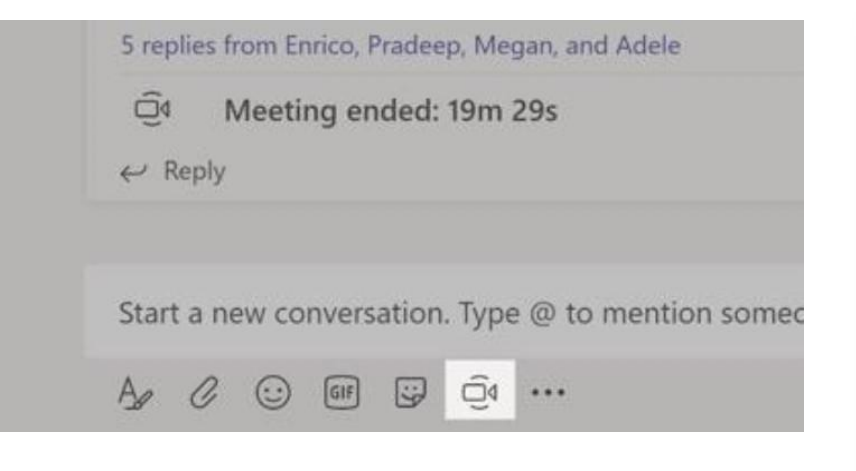

Click **Meet now** under the message box to start a live meeting in a channel. If you click **Reply** to a message, then the meeting will be attached to that conversation. If you wish to start an independent meeting that is not tied to a channel, then follow the instructions on the previous page by selecting **Calendar > New Meeting**.

You can invite people to the meeting or ask them to join it directly from the channel.

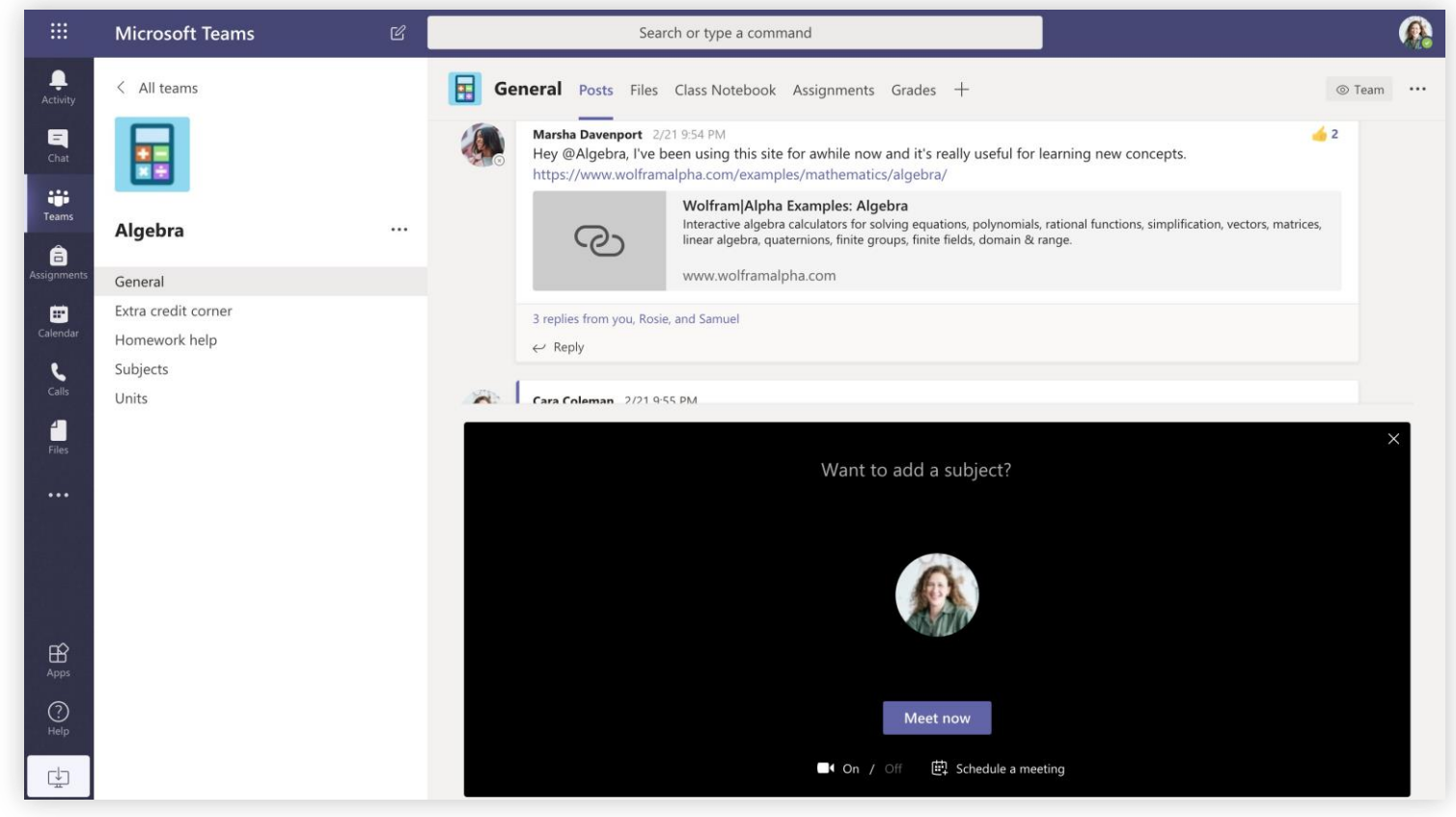

Select **Meet now** to start the meeting right away or **Schedule a meeting** to schedule the meeting for the future. Members of the channel will see an invitation for the meeting in their calendar if you decide to schedule it for later.

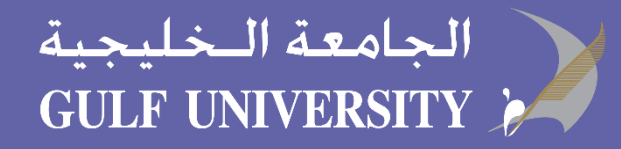

### Roles in an online meeting

Every participant in a meeting is assigned a role as a presenter or attendee. A participant's role controls what they can do while in a meeting.

| Capabilities                                            | Organizer/Presenter | Attendee     |
|---------------------------------------------------------|---------------------|--------------|
| Speak and share video                                   | $\checkmark$        | $\checkmark$ |
| Participate in meeting chat                             | $\checkmark$        | $\checkmark$ |
| Privately view a PowerPoint file shared by someone else | $\checkmark$        | $\checkmark$ |
| Share content                                           | $\checkmark$        |              |
| Mute other participants                                 | $\checkmark$        |              |
| Remove participants                                     | $\checkmark$        |              |
| Admit people from the lobby                             | $\checkmark$        |              |
| Change the roles of other participants                  | $\checkmark$        |              |
| Start or stop recording                                 | $\checkmark$        |              |

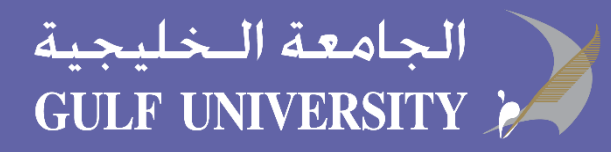

## Set meeting roles through your Meeting options

Meeting options allow you to control if meeting participants join your meetings as attendees or presenters.

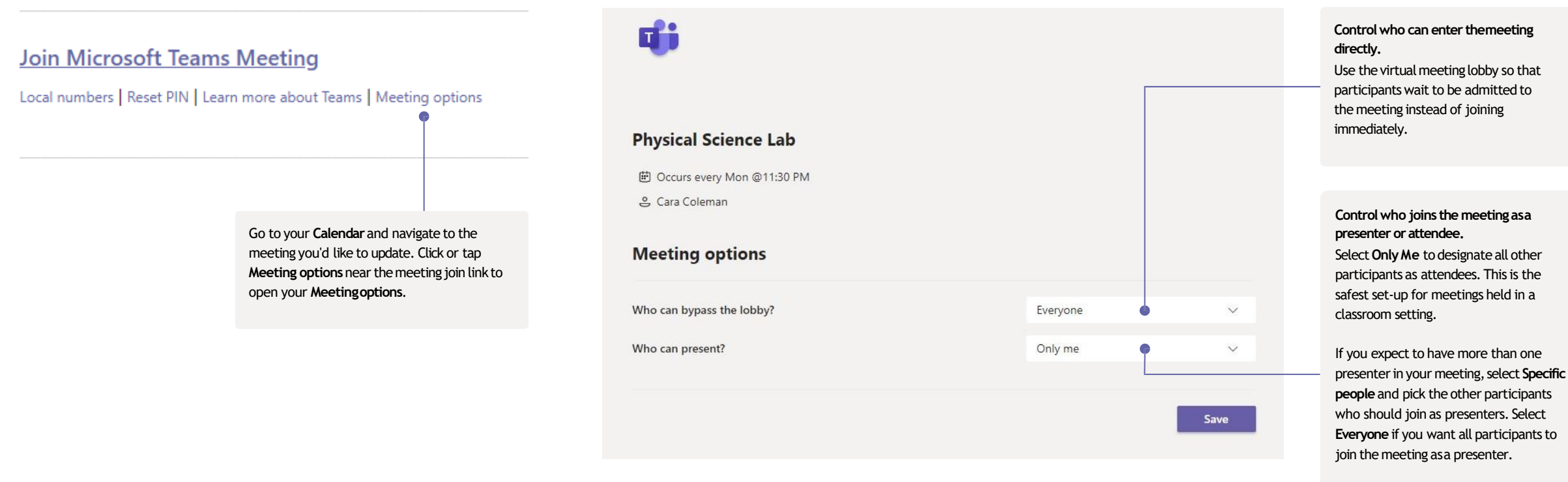

Meeting options may be limited by your IT administrator's policy settings.

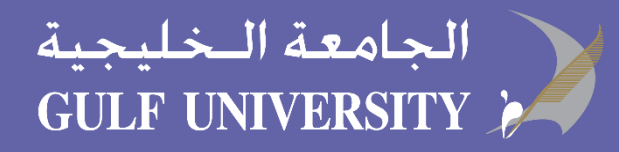

## Change roles during a meeting

Every participant in a meeting is assigned a role as a presenter or attendee. A participant's role controls what they can do while in a meeting.

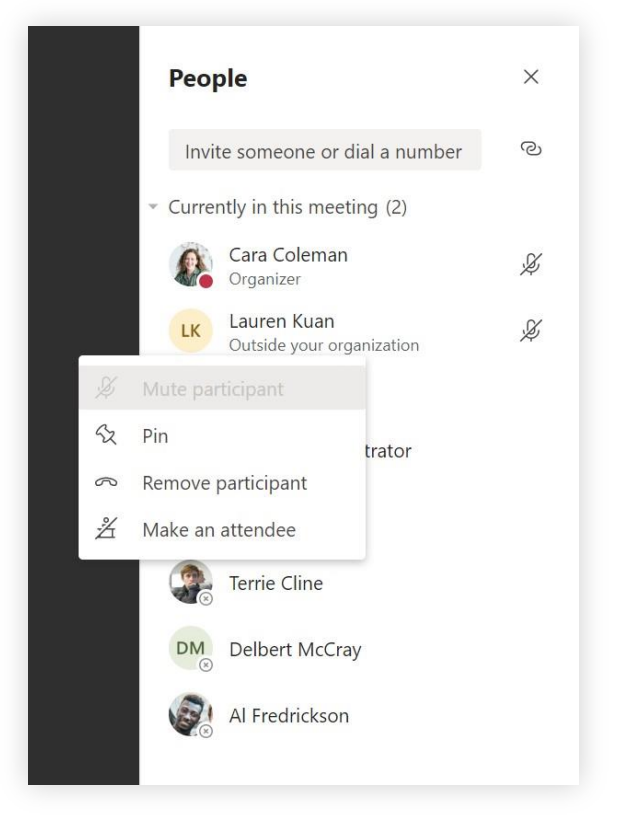

To change a participant's meeting role, click or tap **Show participants** in your call controls. Right-click on the participant whose role you want to change. Select **Make an attendee** or **Make apresenter**.

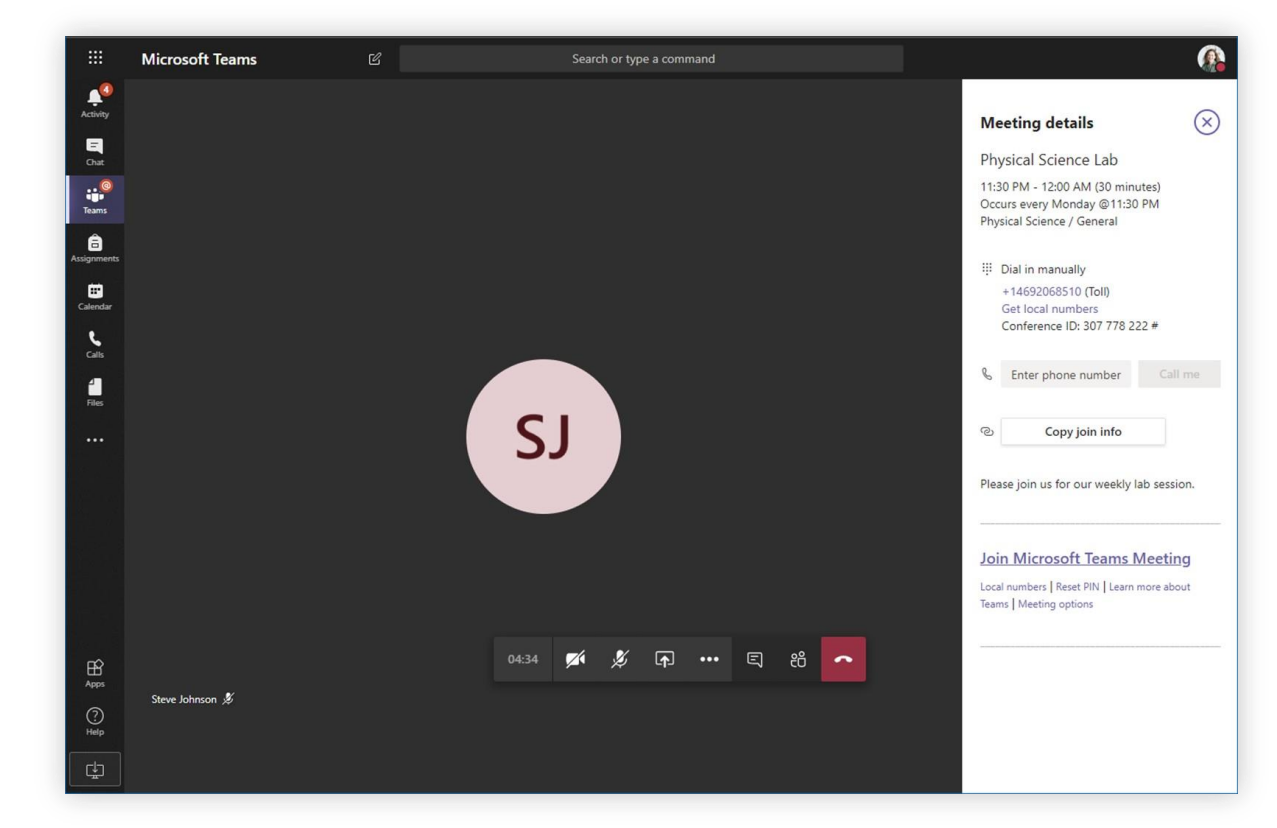

To quickly access your Meeting options and change the meeting role settings for both current participants and anyone joining your meeting in the future, click or tap **More actions** in your call controls, then **Show meeting details**. You can find the link to your **Meeting options** near the join link for the meeting.

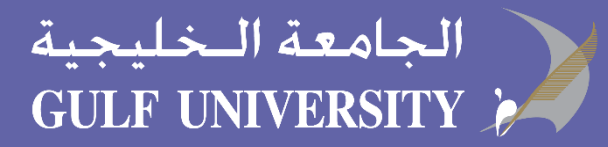

Close

### Join a meeting

#### Hold classes, staff collaboration meetings, or trainings over online meetings

|   | Scheduled a m      | leeting                                    |                                      |        |                             | ×   | Cancel meeting Time zone: (UTC-08:00) Pacific Time (US & Canada) Meeting options             | Tracking   |
|---|--------------------|--------------------------------------------|--------------------------------------|--------|-----------------------------|-----|----------------------------------------------------------------------------------------------|------------|
|   | Physica<br>Wednese | l Science Lab<br>day, March 4, 2020 @ 1:00 | РМ                                   |        |                             | 0   | Physical Science Lab                                                                         | Cara Coler |
|   | $\leftarrow$ Reply |                                            |                                      |        |                             | ot  |                                                                                              | Organizer  |
|   |                    |                                            |                                      |        |                             | (je | Add required attendees + Optional                                                            |            |
|   |                    |                                            |                                      |        |                             | Ē   | Mar 4, 2020 1:00 PM $\lor$ $\rightarrow$ Mar 4, 2020 1:30 PM $\lor$ 30m $lacksquare$ All day |            |
|   | Calendar           |                                            |                                      | Ć      | Q҈ Meet now + New meeting ∨ | g   | Does not repeat 🗸 🗸                                                                          |            |
| Т | oday < > March 2   | 2020 ~                                     |                                      |        | $ i$ Work week $\vee$       | 国   | Physical Science > General                                                                   |            |
| ( | 02                 | 03                                         | 04<br>Wadaaaday                      | 05     | 06<br>Eridau                |     |                                                                                              |            |
|   | vionday            | Tuesday                                    | weunesuay                            | musuay | riuay                       | 0   | Add location                                                                                 |            |
|   |                    |                                            |                                      |        |                             | Έ   | B 7 U S I ☆ A AA Paraoraph ✓ T <sub>v</sub> I ← ≻= E E I 19 ⊗ = ····                         |            |
|   |                    |                                            |                                      |        |                             |     |                                                                                              |            |
|   |                    |                                            |                                      | •      |                             |     |                                                                                              |            |
|   |                    |                                            | Physical Science Lab<br>Cara Coleman |        |                             |     |                                                                                              |            |
|   |                    |                                            |                                      |        |                             |     | Join Microsoft Teams Meeting                                                                 |            |
|   |                    |                                            |                                      |        |                             |     | +1 469-297-6880 United States, Dallas (Toll)                                                 |            |
|   |                    |                                            |                                      |        |                             |     | Conference ID: 325 583 673#                                                                  |            |
|   |                    |                                            |                                      |        |                             |     |                                                                                              |            |

Open the meeting and click Join to join the meeting.

Find the meeting invitation in the channel of your team or on your Teams calendar.

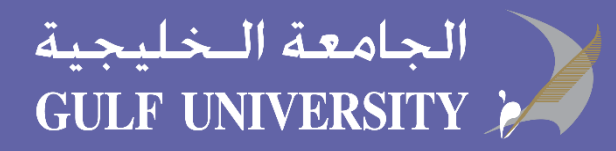

### Join a meeting

Hold classes, staff collaboration meetings, or trainings over online meetings

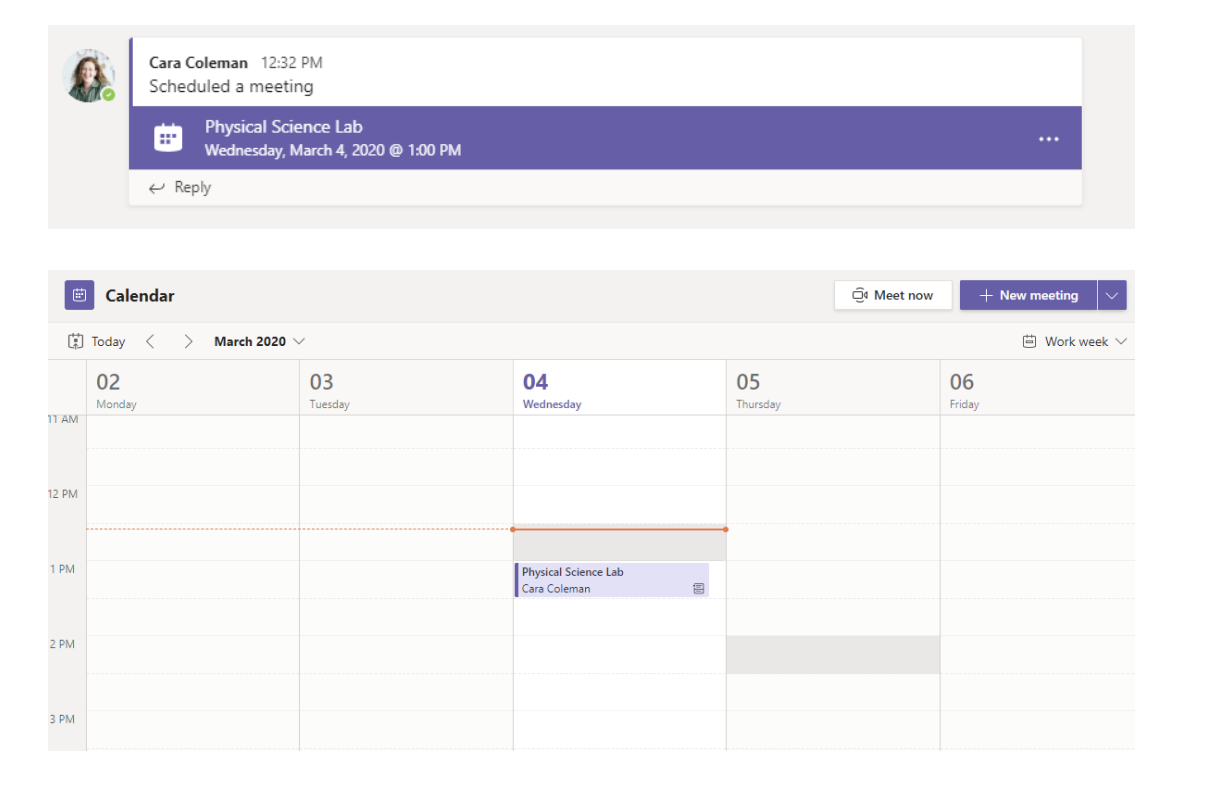

Find the meeting invitation in the channel of your team or on your Teams calendar. Click to open the meeting item and select **Join**.

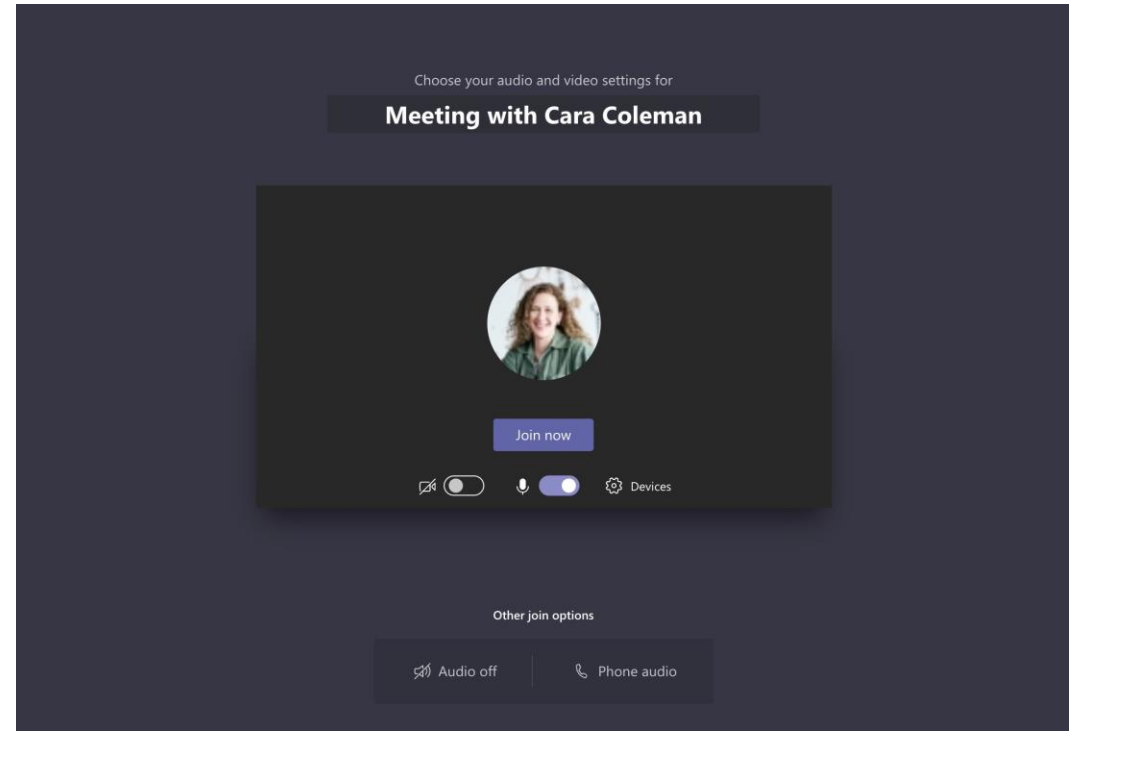

Double-check your audio and video input, turn on the camera, and unmute your microphone to be heard. Select **Join now** to enter themeeting.

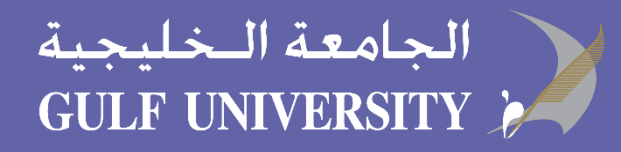

### Participate in a meeting

Share video, voice, or your screen during the online call.

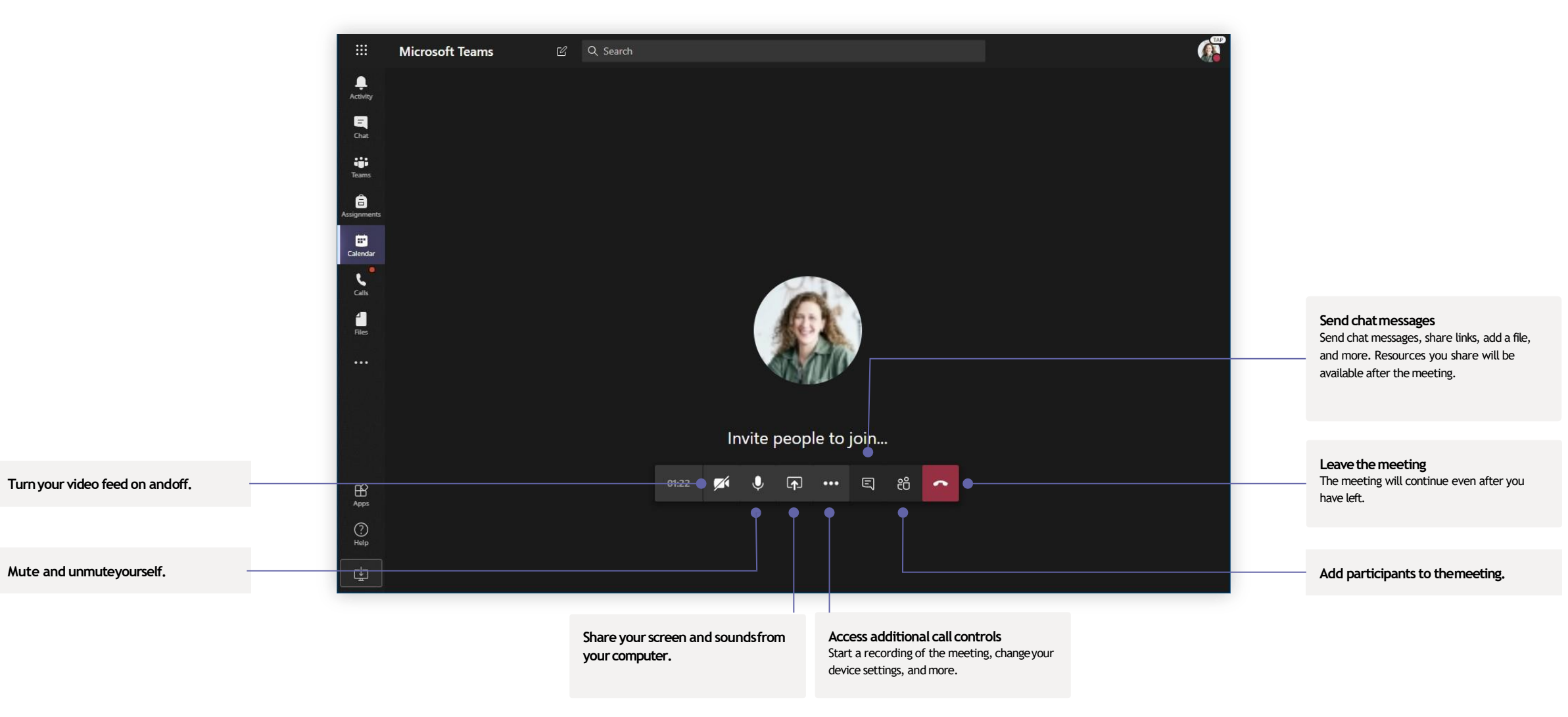

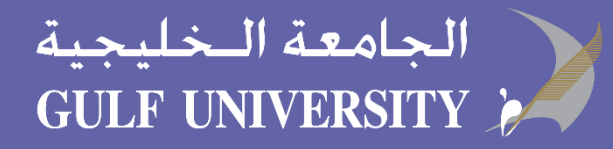

### Assignments

Create learning activities for students with integrated Office applications.

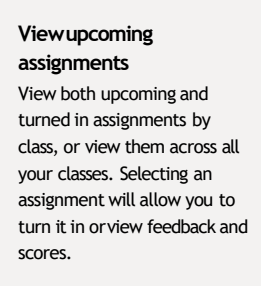

| Jpcoming                                                                                                    |                                                                                                    |                                                                      | •                          |
|----------------------------------------------------------------------------------------------------|----------------------------------------------------------------------------------------------------|----------------------------------------------------------------------|----------------------------|
| Finish the finish the finish the finish the finish the final tensor for the final tensor for | nced English<br>first draft of your<br>e materials you u<br>er 4th at 11:30ar                                  | 22/24 tu<br>essay outline<br>sed ⊘ Essay<br>n                        | rned in<br>and list        |
| Finish the f                                                                                                    | nglish<br>fi <b>rst draft of your</b><br>er 5th at 3:00pm                                                      | 20/20 tu<br>essay outline                                            | rned in                    |
| Finish the<br>list 3 referent<br>Due Octob                                                                                                    | sh 10<br>first draft of you<br>ence materials yo<br>er 7th at 9:00am                                           | 18/19 tu<br>r essay outlin<br>ou used                                | rned in<br>e and           |
|                                                                                                    | uage Arts 9B                                                                                                   | 20/20 tu                                                             | rned in                    |
| Urite the the the the the the the the the t                                                                                                    | first page of you<br>her student to re<br>day at 9:30am                                                        | r essay and sh<br>view 🔿 Essa                                        | are<br>y                   |
| Lang<br>Write the t<br>with anoth<br>Due yester<br>Adva<br>Anne Franl<br>Reading<br>Due today                                                                                                    | first page of you<br>her student to re<br>day at 9:30am<br>nced English<br>c: Read chapters<br>g<br>at 10:15am | r essay and sh<br>view $\bigcirc$ Essa<br>12/24 tu<br>1-2 (pages 3-5 | are<br>y<br>rned in<br>i3) |

evaluate their work.

| All tea                                                 | ims          |   | AP English Conversations Files Class Notebook                         | Assignments + |            |                           |
|---------------------------------------------------------|--------------|---|-----------------------------------------------------------------------|---------------|------------|---------------------------|
| Chat<br>Chat<br>Teams<br>Teams<br>Assignments<br>Genera | nglish       |   | New assignment<br>Title<br>Enter title (required)                     | Discard Save  | Assign     |                           |
| Further                                                 | Study        |   | Add category                                                          |               |            |                           |
| Calendar Essay                                          | Writing Help | 0 | Instructions                                                          |               |            | Add resources             |
| Ciler.                                                  |              |   | Enter instructions                                                    |               |            | Customize the assignme    |
|                                                         |              |   | Add resources                                                         |               |            | content from OneDrive,    |
| Apps                                                    |              |   | Points                                                                |               |            | device, links, and more.  |
|                                                         |              |   | No points                                                             |               |            |                           |
|                                                         |              | _ | Add rubric                                                            |               |            |                           |
|                                                         |              |   | Assign to                                                             |               |            | Assign to classes or      |
|                                                         |              |   | AP English (all students)                                             |               | <u>e</u> * | individuals               |
|                                                         |              |   | Due date                                                              | Due time      |            | Assignments can be dist   |
|                                                         |              |   | Fri Oct 19, 2018                                                      | 11:59pm       | O          | to multiple classes or    |
|                                                         |              |   | Starts on assign and will remain open for submission. Edit            |               |            | personalized to the indi- |
|                                                         |              |   | Settings                                                              |               |            | student.                  |
|                                                         |              |   | PowerSchool<br>Grades for this assignment wil sync to PowerSchool. Ec | dit Yes       |            |                           |
| (?)<br>Help                                             |              |   | Documents turned in will be checked with TurnItIn.<br>Learn more      | Yes           |            |                           |
|                                                         |              |   |                                                                       |               |            |                           |
|                                                         |              |   |                                                                       |               |            |                           |

important to the assignment.

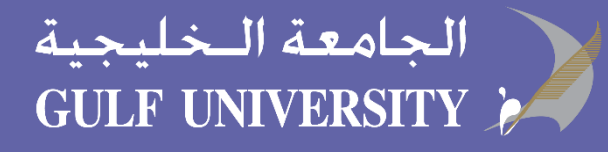

### Grades

Leave feedback for students, grade, and track student progress in the Grades tab.

| Microsoft Teams          | ď |                       | Search, launch, an                                                            | d command                                                                |                                                          |                                                                     |                                                             |                                       |
|--------------------------|---|-----------------------|-------------------------------------------------------------------------------|--------------------------------------------------------------------------|----------------------------------------------------------|---------------------------------------------------------------------|-------------------------------------------------------------|---------------------------------------|
| < Ali teams              |   | General Conversations | Files Class Notebook A                                                        | ssignments Grades +                                                      |                                                          |                                                                     |                                                             |                                       |
| AP English               |   | Q. Search students    | C Essay<br>Finish the first draft<br>of your essay outl<br>Mar 20 - 50 points | Essay<br>Write the first page<br>of your essay and<br>Mar 17 < 20 points | Anne Frank: Read<br>chapters 10-17<br>Mar 15 - 20 points | Find 5 references to<br>share with the class<br>Mar 11 - 100 points | Anne Frank Read<br>chapters 3-9 (page<br>Mar 5 · 100 points | Complete<br>bibliograp<br>Feb 23 + 10 |
| General<br>Further Study |   | 🕢 Alanis, Juan        | 45                                                                            | 18                                                                       | 17                                                       | 81                                                                  | 81                                                          | 1                                     |
| Essay Writing Help       | 0 | Banis, Darius         | 46                                                                            | 13                                                                       | 11                                                       | 73                                                                  | 73                                                          |                                       |
|                          |   | (AB) Buxton, Aaron    | 40                                                                            | 12                                                                       | 9                                                        | 61                                                                  | 78                                                          |                                       |
|                          |   | Gine, Christie        | 43                                                                            | 19                                                                       | 6                                                        | 90                                                                  | 90                                                          |                                       |
|                          |   | Davis, Beth           | 41                                                                            | 11                                                                       | 14                                                       | 88                                                                  | 88                                                          |                                       |
|                          |   | Guibourd, Bernadette  | 44                                                                            | 8                                                                        | 15                                                       | 79                                                                  | 79                                                          | 1                                     |
|                          |   | Konceny, Jan          | 45                                                                            | :10                                                                      | 10                                                       | 97                                                                  | 97                                                          | 3                                     |
|                          |   | Lando, Guy            | 42                                                                            | 15                                                                       | 13                                                       | 90                                                                  | 88                                                          | 3                                     |
|                          |   | Nestor, Wilke         | 42                                                                            | 10                                                                       | 10                                                       | 97                                                                  | 97                                                          | 0                                     |
|                          |   | 🕼 Neva, Cardenas      | 43                                                                            | 15                                                                       | 13                                                       | 80                                                                  | 89                                                          |                                       |
|                          |   | (HS) Schneider, Henry | 39                                                                            | 13                                                                       | 13                                                       | 70                                                                  | 78                                                          | 3                                     |
|                          |   | (15) Shamas, Babek    | 47                                                                            | 18                                                                       | 18                                                       | 69                                                                  | 82                                                          |                                       |
|                          |   | 3 Simon, Adah         | 48                                                                            | 19                                                                       | 11                                                       | 80                                                                  | 80                                                          |                                       |
|                          |   | Rodriguez, Elbert     | 42                                                                            | 19                                                                       | 15                                                       | 70                                                                  | 91                                                          | 9                                     |
|                          |   | Walters, Dallas       | 42                                                                            | 18                                                                       | 18                                                       | 69                                                                  | 89                                                          | ę                                     |

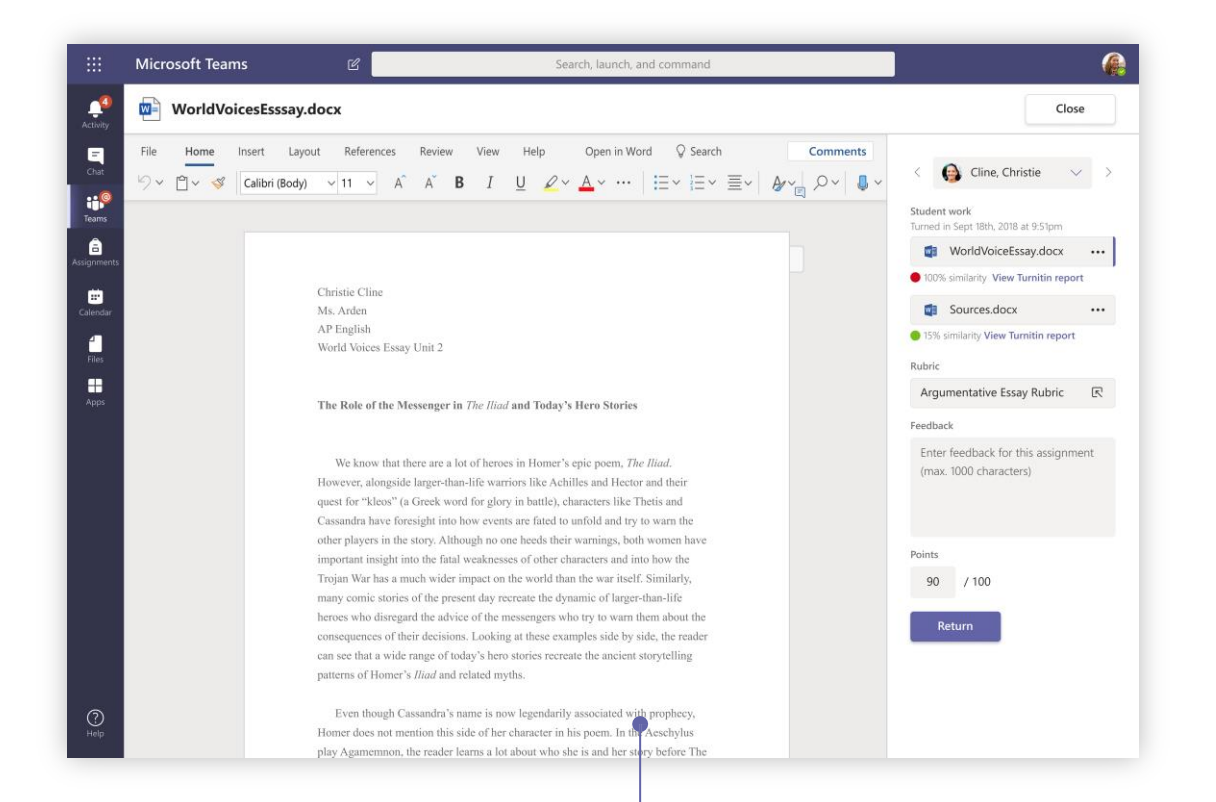

Return and review assignments using the feedbackloop Leave comments, make edits, grade with criteria/standards, check for similarity, and more in the grading view.

See grades across all assignments and students Each of your class teams has a Grades tab where you can view assignments at a glance, as well as track how individual students in your class are progressing.

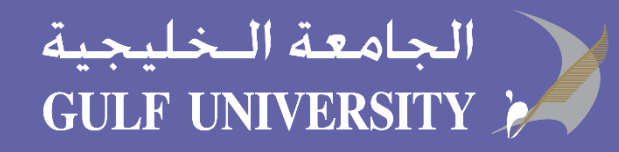

### **OneNote Class and StaffNotebooks**

A digital binder to use in your class or with your staff to take notes and collaborate

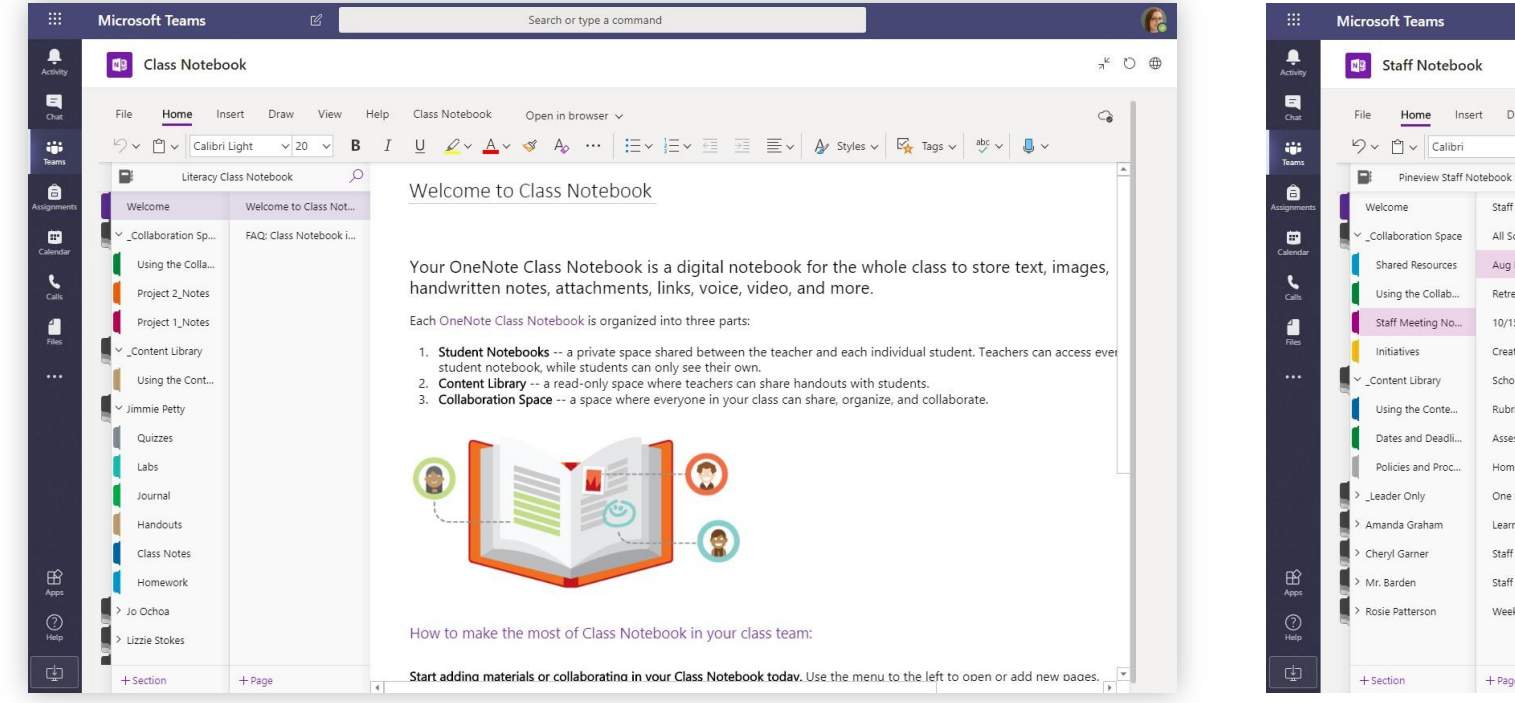

#### Personal notes, class notes, and collaboration

OneNote Class Notebooks have a personal workspace for every student, a Content Library for handouts, and a Collaboration Space for lessons and creative activities.

|             | Microsoft Teams     | Ľ                      | Search or type a command                                                                                                    |        |
|-------------|---------------------|------------------------|----------------------------------------------------------------------------------------------------|--------|
| Activity    | Staff Noteboo       | k                      |                                                                                                    | _⊬ ರ ⊕ |
| E<br>Chat   | File Home Inse      | rt Draw View Help      | Staff Notebook Open in browser V                                                                                                    | 6      |
| teams       | り、 🖞 、 Calibri      | ~ 11 ~ <b>B</b> I      | $ \underbrace{ \bigcup } \mathscr{Q} \lor \underline{ A} \lor \mathscr{A} \mathrel{ \longrightarrow } \underbrace{ \vdots } \lor \underbrace{ \vdots } \lor \underbrace{ \vdots } \lor \underbrace{ \vdots } \lor \underbrace{ \vdots } \lor \underbrace{ \vdots } \lor \underbrace{ A} Styles \lor \underbrace{ \bigvee} \underbrace{ Tags} \lor \underbrace{ \overset{ \otimes } \lor } \underbrace{ \underbrace{ \downarrow } \lor }  \lor  \lor  $ } |        |
| Â           | Pineview Staff No   | otebook Notebook       | Aug Retreat Groups                                                                                                    | -      |
| Assignments | Welcome             | Staff Meetings         | Thursday, June 21, 2007 11:50 AM                                                                                                    |        |
|             | Collaboration Space | All School Open House  |                                                                                                    |        |
| Calendar    | Shared Resources    | Aug Retreat Groups     | Subject Aug Retreat Groups                                                                                                    |        |
| Calls       | Using the Collab    | Retreat                | From Sara                                                                                                    |        |
| 4           | Staff Meeting No    | 10/15/19 - In-service  | To Chris, Joe, Sally, Jill, Jennifer, Joe, Pauline, Joyce, Lydia Sent Thursday, June 14, 2020 9:45 AM                                                                                                    |        |
| Files       | Initiatives         | Create a Staff Meeting | Here are the nonnead grouns for the retreat                                                                                                    |        |
|             | Content Library     | School Board Minutes   | Sara                                                                                                    |        |
|             | Using the Conte     | Rubrics                | Sent: Thursday, June 14, 2020, 9:02, 6M                                                                                                    |        |
|             | Dates and Deadli    | Assessments - State R  | To: Chris, Joe, Sally, Jil, Jennifer, Joe, Pauline, Joyce, Lydla<br>Subject: Minutes of 6/14/014Retreat planning meeting                                                                                                    |        |
|             | Policies and Proc   | Homeschool Hackath     | Tentative plan for the Faculty and Staff Welcome Back Retreat August 27, 2020                                                                                                    |        |
|             | > _Leader Only      | One Note Training      | Schadula                                                                                                    |        |
|             | > Amanda Graham     | Learning Tools Skype   | 8:00-8:30 Main Hall A and B Coffee and muffins?                                                                                                    |        |
|             | Cheryl Garner       | Staff Notebooks and P  | 9:00-9:45 Dividing into small groups – Ice-breaker activity – Sara                                                                                                    |        |
| BÊ<br>Arres | Mr. Barden          | Staff Notebook and PL  | 9:45-11:00 Main-Presentation – 5r. Cooke?<br>11:00-11:15 Main – Quiet reflection<br>11:15-12:00 Hiels school rooms – small aroun discussion                                                                                                    |        |
| (?)         | > Rosie Patterson   | Weekly LT Feature Cre  | 12:00-1:00 Commons - Lunch – Husky Deli – Linda<br>1:00-2:00 Art Rooms – creative response – Mike and Tom                                                                                                    |        |
| Help        |                     |                        | 2:00-2:15 Break                                                                                                    |        |
| r‡n         |                     |                        | ? Commissioning ceremony                                                                                                    |        |
|             | + Section           | + Page                 | To Do List                                                                                                    | ×      |

#### Great for staff meeting notes, brainstorming, and classroom observations

OneNote Staff Notebooks have a personal workspace for every staff member or teacher, a Content Library for shared information, and a Collaboration Space for everyone to work together, all within one powerful notebook.

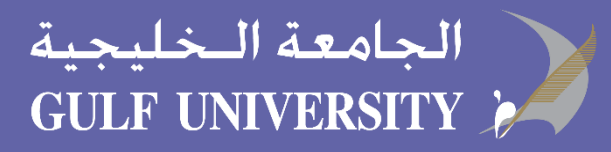

## Sign in

In Windows, click Start > Microsoft Teams.

On Mac, go to the **Applications** folder and click **Microsoft Teams**. On mobile, tap the **Teams** icon. Then, sign in with your school email and password.

| Microsoft                  |
|----------------------------|
| Sign in                    |
| Email, phone, or Skype     |
| Next                       |
| No account? Create one!    |
| Can't access your account? |
|                            |
|                            |

## Start a conversation

With the whole team... Click **Teams**, pick a team and channel, write your message, and click **Send**.

With a person or group... Click **New chat**, type the name of the person or group in the **To** field, write your message, and click **Send**.

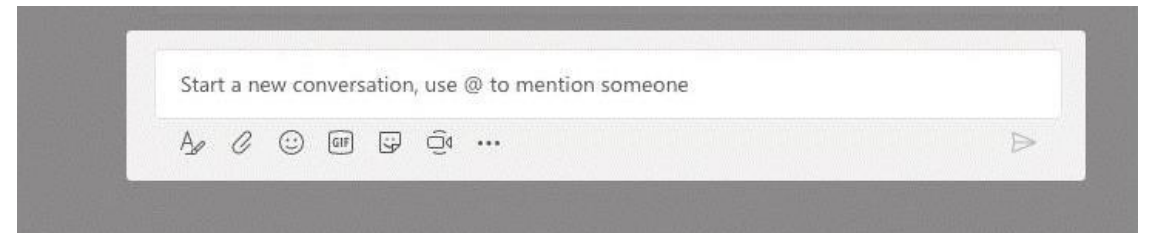

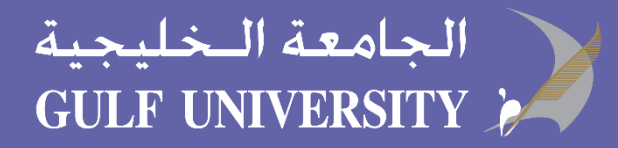

### Enrich your channel posts

Create classroom announcements and posts. Edit your post to get your students' attention, control who replies, and post across multiple channels.

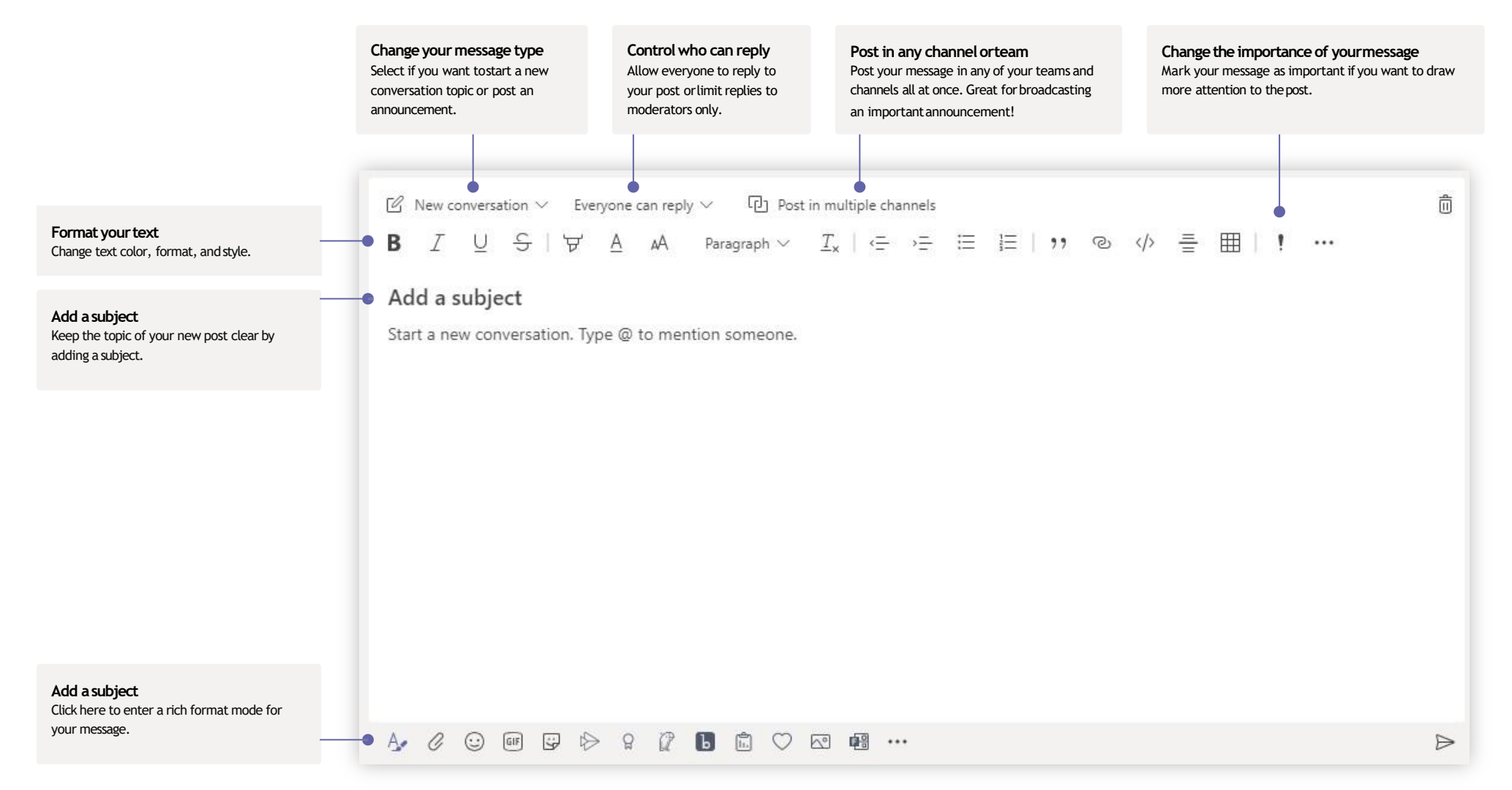

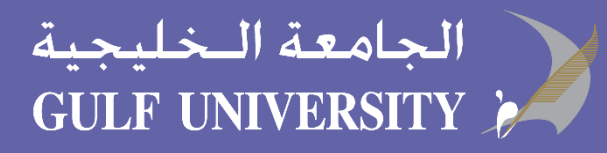

### Make video and audiocalls

Click **Video call** or **Audio call** to call someone from a chat. To dial a number, click **Calls** on the left and enter a phone number. View your call history and voicemail in the same area.

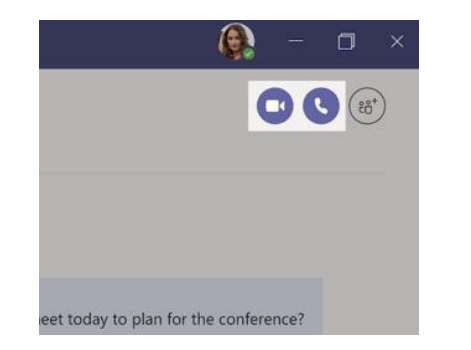

### Reply to a conversation

Channel conversations are organized by date and then threaded. Find the thread you want to reply to, then click **Reply**. Add your thoughts and click **Send**.

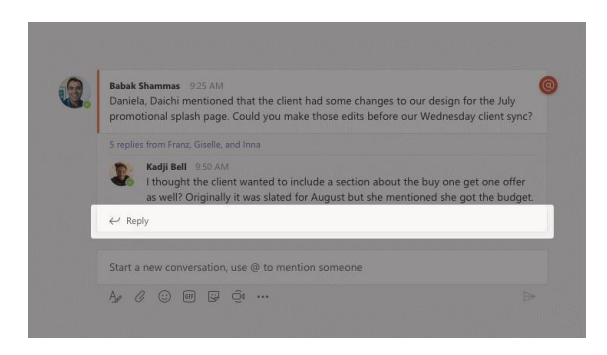

### **@mention someone**

To get someone's attention, type @, then their name (or pick them from the list that appears). Type @team to message everyone in a team or @channel to notify everyone who favorited that channel.

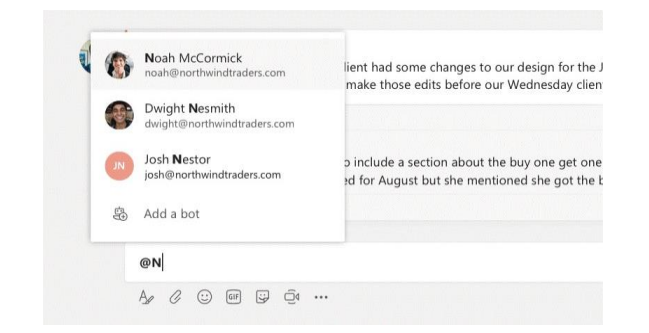

## Add an emoji, meme, or GIF

Click **Sticker** under the box where you type your message, then pick a meme or sticker from one of the categories. There are also buttons for adding an emoji or GIF. Search for MicrosoftEDU in the GIF search box for extra fun!

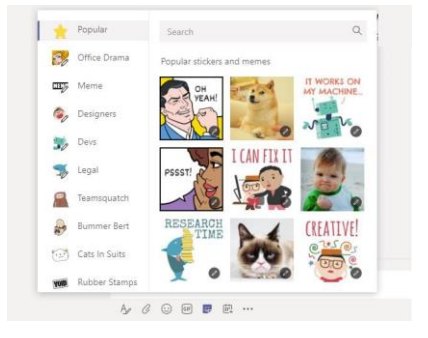

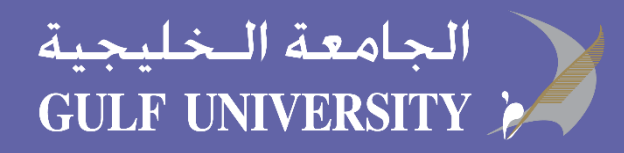

### Stay on top of things

Click **Activity** on the left. The **Feed** shows you all your notifications and everything that's happened lately in the channels you follow. This is also where you'll see notifications about your assignments.

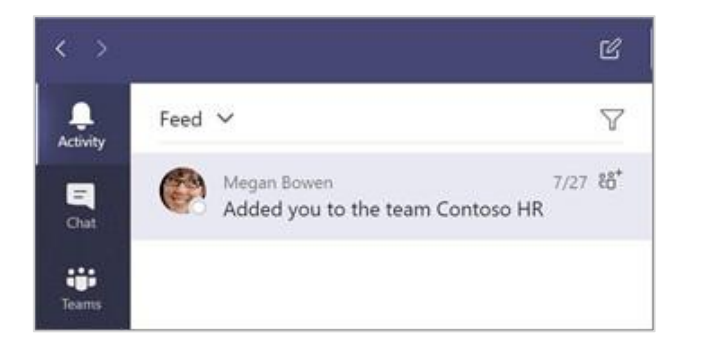

### Add a tab in achannel

Click + by the tabs at the top of the channel, click the app you want, and then follow the prompts. Use **Search** if you don't see the app you want.

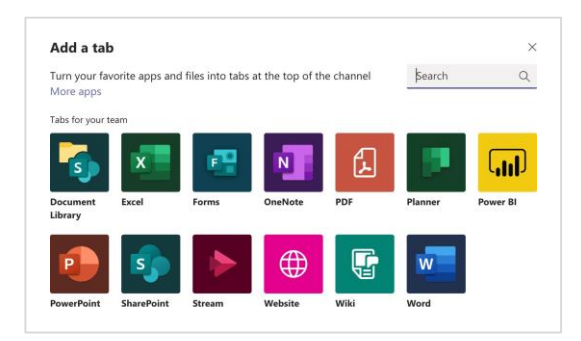

## Share a file

Click **Attach** under the box where you type messages, select the file location and then the file you want. Depending on the location of the file, you'll get options for uploading a copy, sharing a link, or other ways to share.

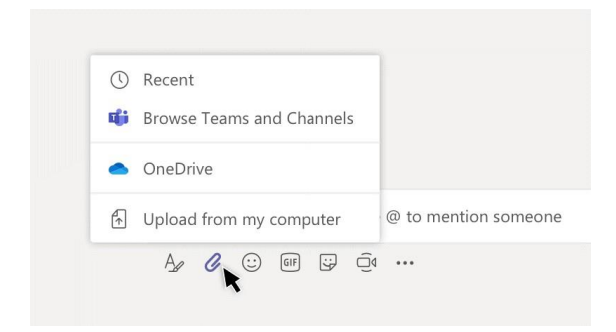

## Work with files

Click **Files** on the left to see all files shared across all of your teams. Click **Files** at the top of a channel to see all files shared in that channel. Click **More options** ... next to a file to see what you can do with it. In a channel, you can instantly turn a file into a tab at the top!

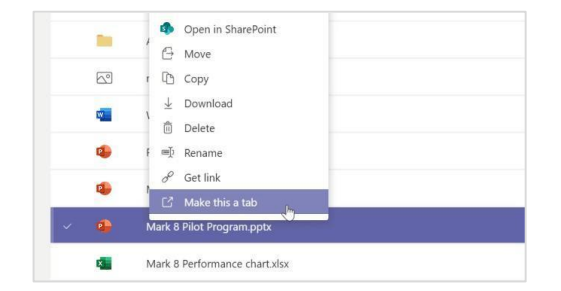

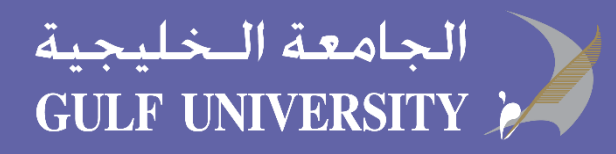

## Search for stuff

Type a phrase in the command box at the top of the app and press Enter. Then select the **Messages, People**, or **Files** tab. Select an item or click **Filter** to refine your search results.

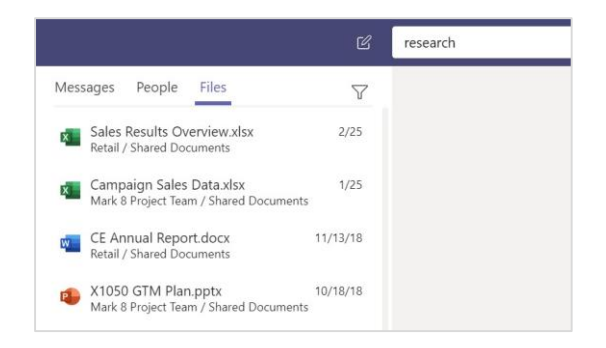

## Find your personal apps

Click **More added apps** to see your personal apps. You can open or uninstall them here. Add more apps under **Apps**. These apps provide an aggregate and global view of that content type.

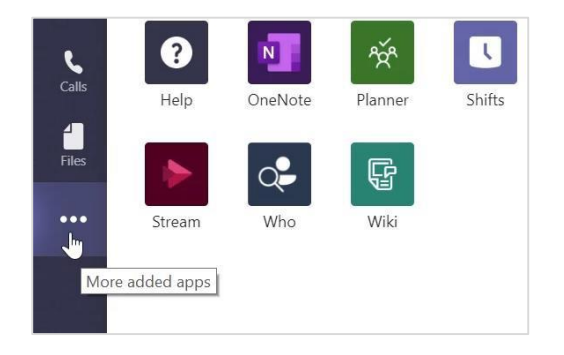

## Add apps

Click **Apps** on the left. Here, you can select apps you want to use in Teams, choose the appropriate settings, and **Add**.

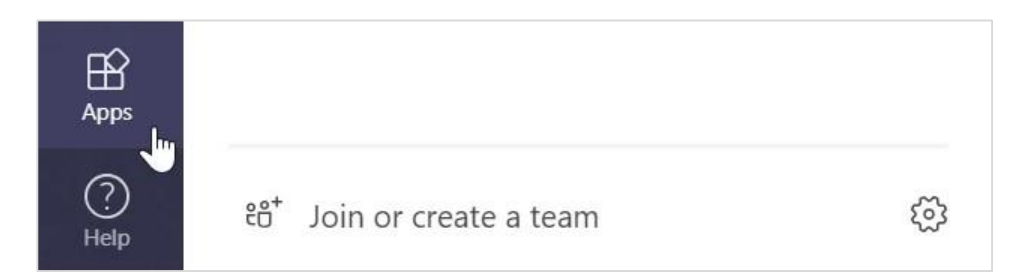

## Next steps with Microsoft Teams

Get how-to guidance for teaching and learning with Teams. You can also click the Help icon in Teams to access help topics and training.

Articles with how-to guidance for teaching in Teams.

1-hour online courses in the Microsoft Educator Center:

- How teachers use Teams in their professional lives- <u>Transform Learning with</u> <u>Microsoft Teams</u>.
- Teaching in Class Teams-<u>Crafting a Collaborative Learning Environment with Class</u>
   <u>Teams</u>.

## Get other Quick Start Guides

To download our free Quick Start Guides for your other favorite apps, go to <a href="https://go.microsoft.com/fwlink/?linkid=2008317">https://go.microsoft.com/fwlink/?linkid=2008317</a>.